## **MLAS Application Instructions:**

## Click on "Apply" link from the MLAS Homepage "Application" Tab

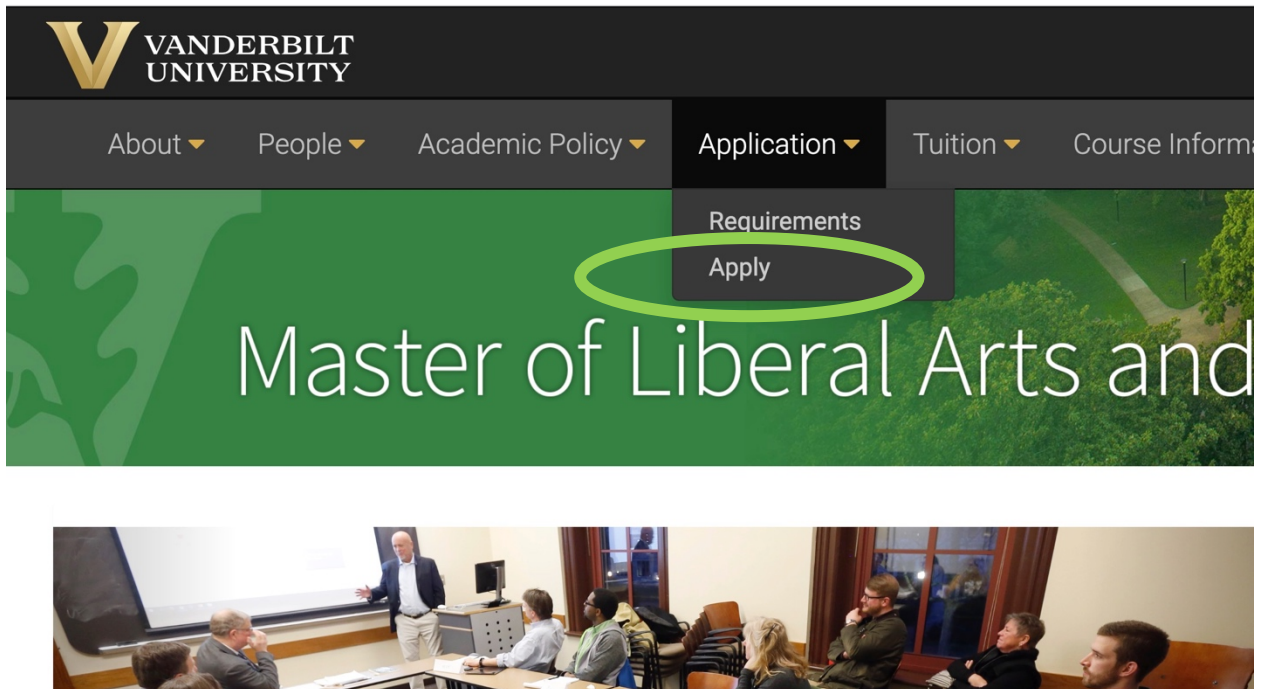

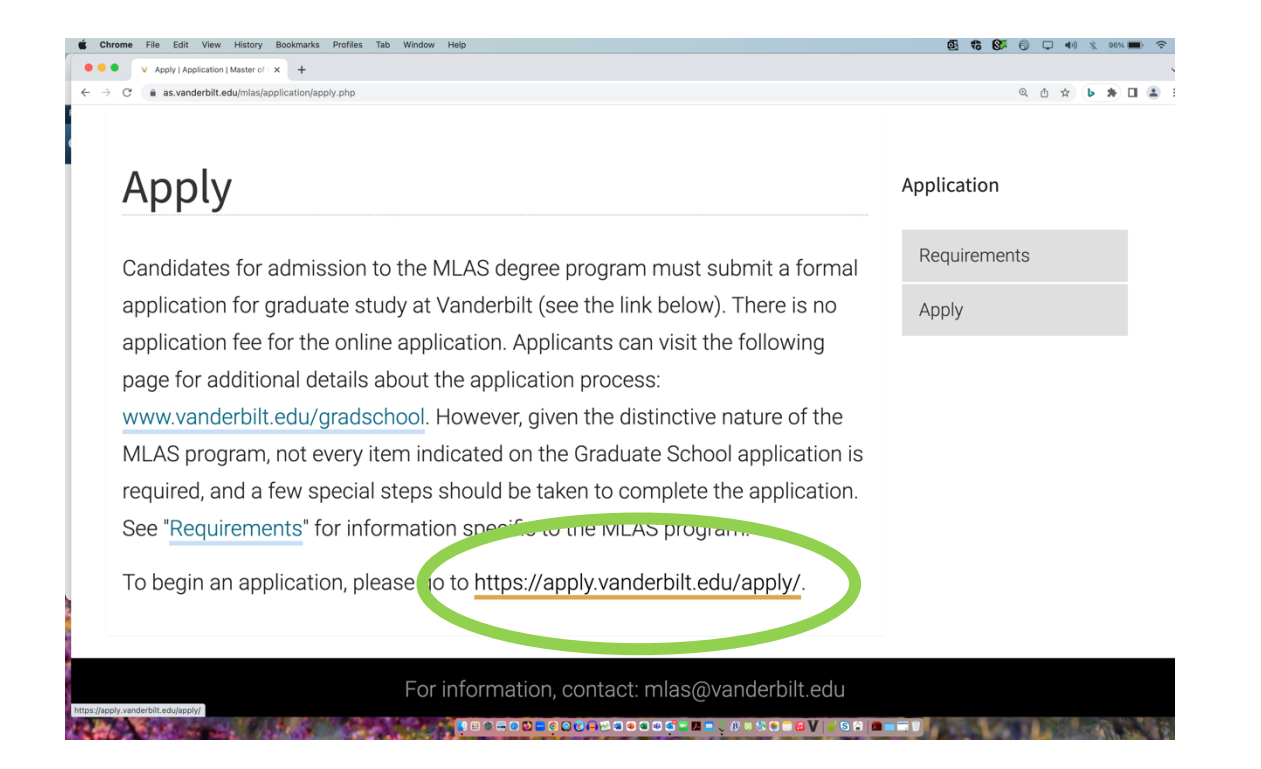

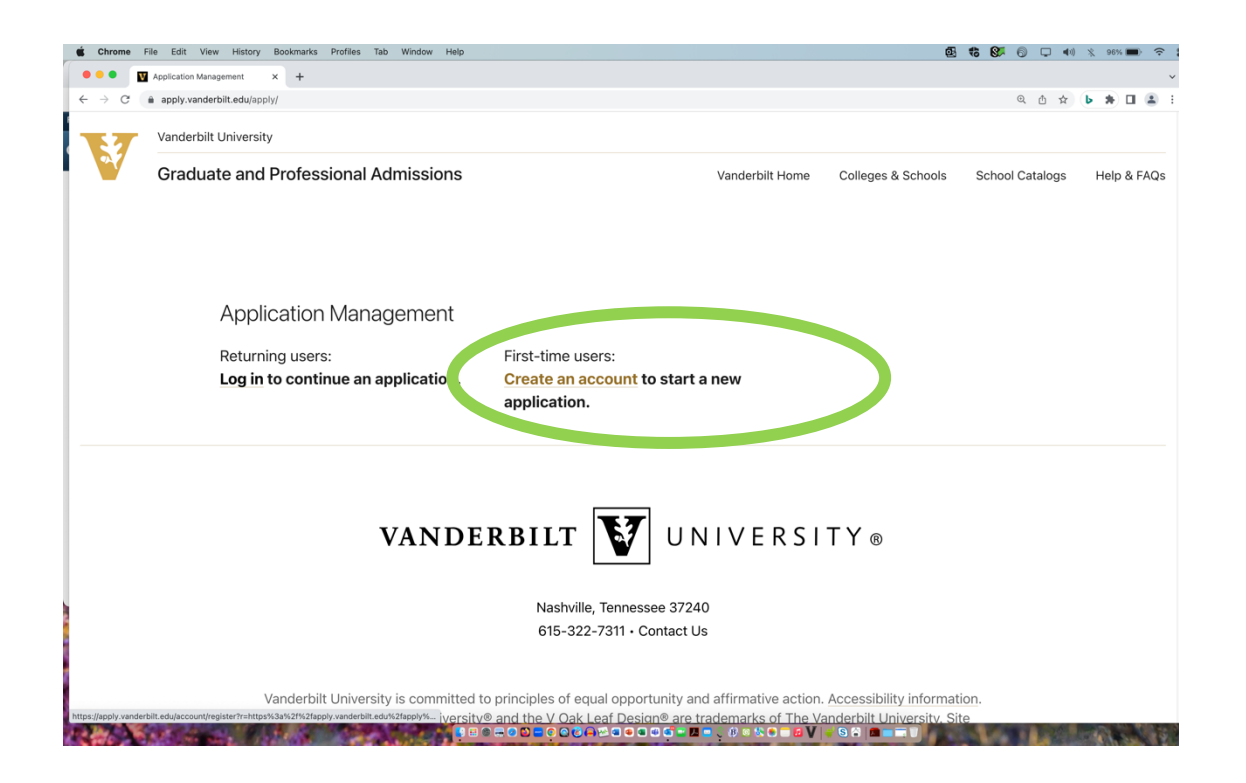

| 🐇 Chrome   | File Edit    | View History Bookmarks Pro         | iles Tab Window Help                |                        |                 | Ø.                 | to 🕼 🖯 🗤                     | 🔆 95% 🖿      |      |
|------------|--------------|------------------------------------|-------------------------------------|------------------------|-----------------|--------------------|------------------------------|--------------|------|
| •••        | Register Acc | ount × +                           |                                     |                        |                 |                    |                              |              | ~    |
| ← → C      | â apply.var  | nderbilt.edu/account/register?r=ht | tps%3a%2f%2fapply.vanderbilt.edu%2f | fapply%2f              |                 |                    | @ 凸 ☆                        | <b>b</b> * 🛛 | 😩 E  |
| <b>X</b> 7 | Vanderl      | bilt University                    |                                     |                        |                 |                    |                              |              |      |
|            | Grad         | uate and Profession                | nal Admissions                      |                        | Vanderbilt Home | Colleges & Schools | School Catalogs              | Help &       | FAQs |
|            |              |                                    |                                     |                        |                 |                    |                              |              |      |
|            |              |                                    |                                     |                        |                 |                    |                              |              |      |
|            |              | Register                           |                                     |                        |                 |                    |                              |              |      |
|            |              | To register for an                 | account, please enter t             | he information request | ed below.       |                    |                              |              |      |
|            |              | Em. Address                        |                                     |                        |                 |                    |                              |              |      |
|            |              | First Name                         |                                     |                        |                 |                    |                              |              |      |
|            |              | Last Name                          |                                     |                        |                 |                    |                              |              |      |
|            |              | Birthdate                          | ~ ~                                 | ~                      |                 |                    |                              |              |      |
|            |              | Continue                           |                                     |                        |                 |                    |                              |              |      |
|            |              |                                    |                                     |                        |                 |                    |                              |              |      |
|            |              |                                    |                                     |                        |                 |                    |                              |              |      |
|            |              |                                    |                                     | 57                     |                 |                    |                              |              |      |
| 1. 1996    | 100          | Ships I take the                   |                                     |                        |                 |                    | AND A DESCRIPTION OF TAXABLE | 1. 25        |      |

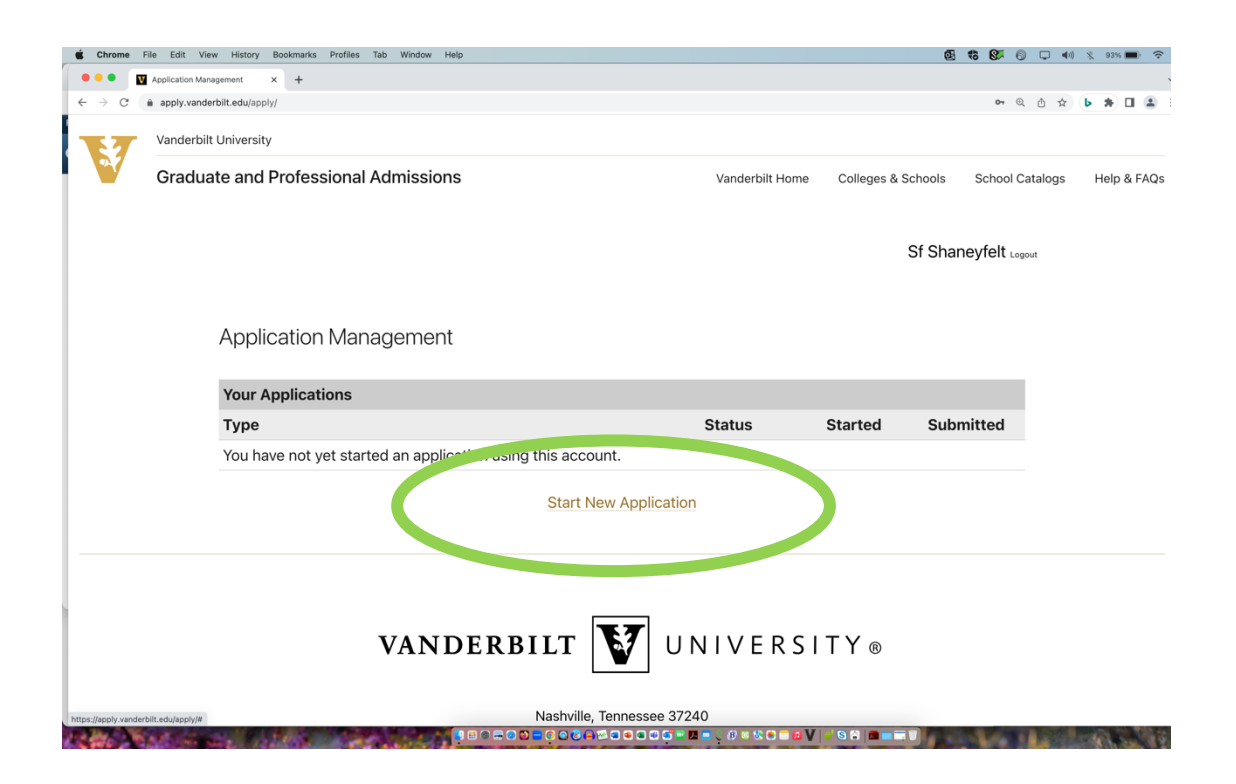

| Application Management     x     Argentiation Management     x     Argentiation Management     x     Argentiation Management     x     x | atalogs Help & FAQs |
|----------------------------------------------------------------------------------------------------|---------------------|
| C • • C • • • C • • • • • • • • • • • •                                                                                                    | atalogs Help & FAQs |
| Vanderbilt University Graduate and Professional Admissions Vanderbilt Home Colleges & Schools School Ca Sf Shaneyfelt Lege                                                                                                    | atalogs Help & FAQs |
| Graduate and Professional Admissions Vanderbilt Home Colleges & Schools School Ca                                                                                                    | atalogs Help & FAQs |
| Sf Shaneyfelt Logo                                                                                                    |                     |
|                                                                                                    | out                 |
| Application Manager                                                                                                    |                     |
| Select an application type:                                                                                                    |                     |
| Your Applications 2023-2024 Academic Year                                                                                                    |                     |
| Type Started Submitted                                                                                                    |                     |
| You have not yet started an a Graduate & Professional Application Summer Research Program                                                                                                    |                     |
| Create Application Cancel                                                                                                    |                     |
| VANDERBILT VNIVERSITY®                                                                                                    |                     |
| Note the Transver 27040                                                                                                    |                     |
|                                                                                                    |                     |

| 🗯 Chrome F     | File Edit View History Bookmarks Profiles Tab Wind      | low Help     |                                                                               |                | @ <b>% %</b> 0     | 🖵 🐠 🕺   | 93% 🔳 🔶    |
|----------------|---------------------------------------------------------|--------------|-------------------------------------------------------------------------------|----------------|--------------------|---------|------------|
| •••            | Application Management × +                              |              |                                                                               |                |                    |         |            |
| ← → C          | apply.vanderbilt.edu/apply/?id=ec59cc10-dde1-4f26-96de- | f9a7637796b3 |                                                                               |                | Q                  | ≙ ☆ ▶   | * 🗆 🛎      |
| <b>X</b> 7     | Vanderbilt University                                   |              |                                                                               |                |                    |         |            |
|                | Graduate and Professional Admissions Vanderbilt Home    |              |                                                                               | Colleges & Sch | nools School Cat   | alogs H | elp & FAQs |
|                |                                                         |              |                                                                               | Sf             | f Shaneyfelt Logou | t       |            |
|                |                                                         | Applicati    | on Details                                                                    | <              |                    |         |            |
|                | Application Managem                                     | Started      | 07/19/2023                                                                    |                |                    |         |            |
|                | Your Applications                                       | Status       | In Progress<br>2023-2024 Academic Year<br>Graduate & Professional Application |                |                    |         |            |
|                | Туре                                                    |              |                                                                               | Started        | Submitted          |         |            |
|                | You have started 1 application                          |              |                                                                               |                |                    |         |            |
|                | Graduate & Profestional App                             |              |                                                                               | 07/19/2023     |                    |         |            |
|                |                                                         | Open A       | pplication Carcel                                                             |                |                    |         |            |
|                |                                                         |              |                                                                               |                |                    |         |            |
|                |                                                         |              |                                                                               |                |                    |         |            |
|                |                                                         |              |                                                                               |                |                    |         |            |
|                |                                                         |              | <b>***</b>                                                                    |                |                    |         |            |
|                | VA                                                      | NDE          | RBILT VNIVERS                                                                 | ITY®           |                    |         |            |
|                |                                                         |              |                                                                               |                |                    |         |            |
| Contraction of | Market and the second                                   |              |                                                                               |                | A CONTRACTOR       |         | ALC: NO    |

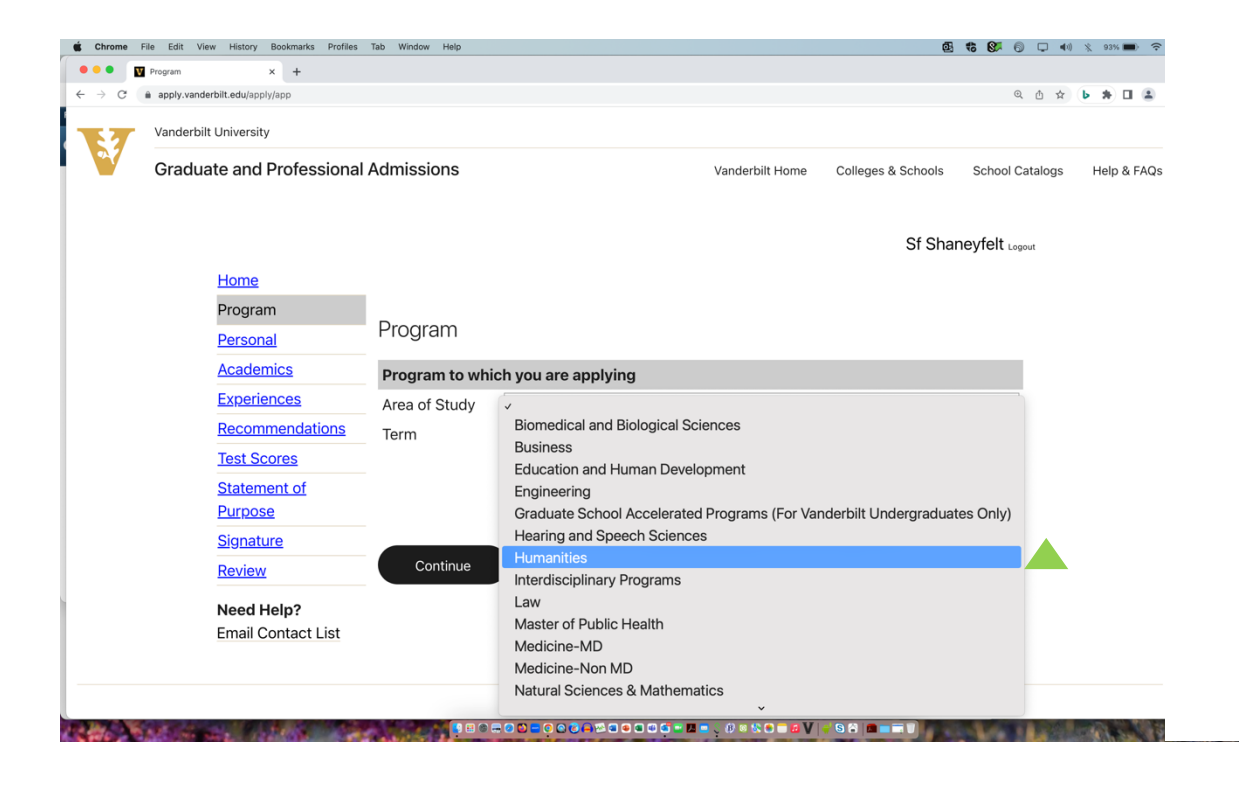

| → C a apply.vanderbilt.edu/apply/app                                                         |                                                                        |                                                                                                    | Q @ 🛧 🕨 🗯 🖬                                                                                    |
|----------------------------------------------------------------------------------------------|------------------------------------------------------------------------|----------------------------------------------------------------------------------------------------|------------------------------------------------------------------------------------------------|
| <u>Home</u><br>Program<br><u>Personal</u>                                                    | Program                                                                |                                                                                                    | Sf Shaneyfelt Logout                                                                           |
| Academics                                                                                    | Program to whi                                                         | ch you are applying                                                                                                    |                                                                                                |
| Experiences                                                                                  | Area of Study                                                          | Humanities                                                                                                    | ~                                                                                              |
| RecommendationsTest ScoresStatement of<br>PurposeSignatureReviewNeed Help?Email Contact List | Program<br>Degree<br>Interest 1)<br>Interest 2)<br>Interest 3)<br>Term | Creative Writing<br>English<br>French<br>German<br>History<br>Latin American Studies<br>Master of Liberal Arts and Science<br>Medicine, Health and Society<br>Philosophy<br>Religion<br>Spanish<br>Spanish and Portuguese | not available, then that term is not<br>ne for the program has passed.<br>tment for questions. |

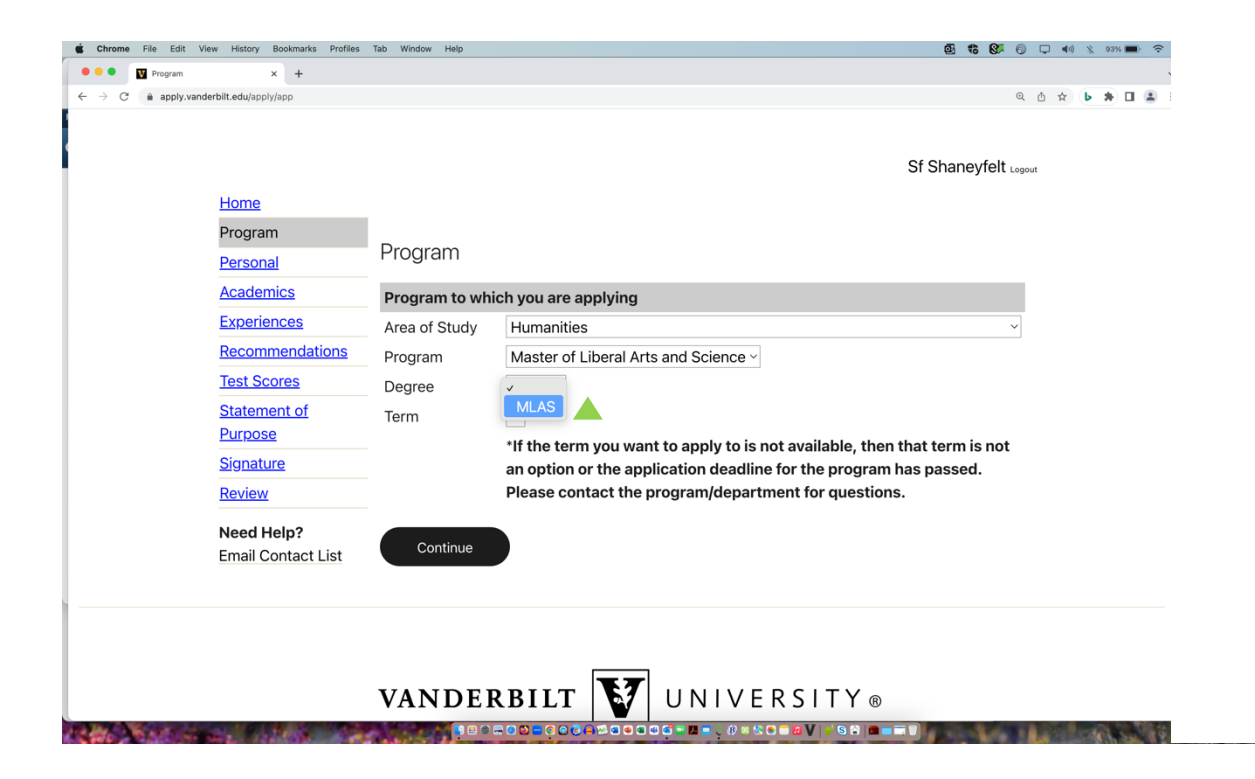

| and a second second second second second second second second second second second second second second second |                                                                                                    |                                         |  |  |  |  |
|----------------------------------------------------------------------------------------------------|----------------------------------------------------------------------------------------------------|-----------------------------------------|--|--|--|--|
|                                                                                                    |                                                                                                    | Sf Shaneyfelt Logout                    |  |  |  |  |
| Home                                                                                                    |                                                                                                    |                                         |  |  |  |  |
| Program                                                                                                    | -                                                                                                    |                                         |  |  |  |  |
| Personal                                                                                                    | Recommendations                                                                                                    |                                         |  |  |  |  |
| Graduate School                                                                                                | Instructions: Please provide a minimum of three (3) re                                                                                | ferences who can comment on your        |  |  |  |  |
| Academics                                                                                                    | qualifications for the program and degree to which you a                                                                              | are applying. You may submit up to      |  |  |  |  |
| Experiences                                                                                                    | five (5) references.                                                                                                    |                                         |  |  |  |  |
| Recommendations                                                                                                | It is the responsibility of the applicant to monitor the status of their application materials,                                       |                                         |  |  |  |  |
| Test Scores                                                                                                    | <ul> <li>Including receipt of recommendations, on the application<br/>responsible for communicating with their recommender</li> </ul> | if a recommendation is not received. If |  |  |  |  |
| Statement of                                                                                                   | the recommender has not received the automated email notification, ask them to check their                                            |                                         |  |  |  |  |
| Purpose                                                                                                    | spam/junk folder.                                                                                                    |                                         |  |  |  |  |
| <u>Signature</u>                                                                                               | Name                                                                                                    | Status                                  |  |  |  |  |
| <u>Review</u>                                                                                                  | Add Recommender                                                                                                    |                                         |  |  |  |  |
| Need Help?                                                                                                    |                                                                                                    |                                         |  |  |  |  |
| Email Contact ist                                                                                              | Continue                                                                                                    |                                         |  |  |  |  |
|                                                                                                    |                                                                                                    |                                         |  |  |  |  |
|                                                                                                    |                                                                                                    |                                         |  |  |  |  |
|                                                                                                    |                                                                                                    |                                         |  |  |  |  |

| Chrome File Edit View | v History Bookmarks                                                      | Profiles Tab Window Help                                                                                                    | ፼ <b>3 \$\$ \$\$</b> 6) ↓ 40 % 89% ■>                  |
|-----------------------|--------------------------------------------------------------------------|----------------------------------------------------------------------------------------------------|--------------------------------------------------------|
| → C                   | bilt.edu/apply/ref                                                       |                                                                                                    | Q 🖞 🛧 🕨 🗯 🗖 🔮                                          |
|                       | Home<br>Program<br>Personal<br>Graduate Schr<br>Academics<br>Experiences | Add Recommender Prefix First Name Last Name Organization Position/Title                                                                                                    | Sf Shaneyfelt Logout<br>× ent on your bmit up to       |
|                       | Recommendat<br>Test Scores<br>Statement of<br>Purpose                    | Telephone Email Note: Use your recommender's institutional or corporate email address. Submissions from anonymous email addresses (Gmail, Hotmail, Yahoo) may be subject to additional review.                                                                                                    | internals,<br>it is<br>tot received. If<br>check their |
|                       | Review Need Help? Email Contact                                          | Your name will be displayed to recommender as:<br>Sf Shaneyfelt Change<br>The Family Educational Rights and Privacy act of 1974 (Buckley<br>Amendment) allows you to access your educational records if you<br>enroll at Vanderbilt. You may waive your right to access to this<br>specific report if you so choose. Your decision to waive or not to |                                                        |
|                       | 9. O. L. K.                                                              | Send To Recommender Cancel                                                                                                    |                                                        |

|     | T T                            |                                                                                                    |                 |                    |                 |                | `  |
|-----|--------------------------------|----------------------------------------------------------------------------------------------------|-----------------|--------------------|-----------------|----------------|----|
| C 🔒 | apply.vanderbilt.edu/apply/tes |                                                                                                    |                 |                    | © ₫ ☆           | ▶ <b>*</b> □ ( |    |
|     | Vanderbilt University          |                                                                                                    |                 |                    |                 |                |    |
|     | Craduate and Drafassianal      | Admissions                                                                                         |                 |                    |                 |                |    |
|     | Graduate and Professional      | Admissions                                                                                         | Vanderbilt Home | Colleges & Schools | School Catalogs | Help & FA      | Qs |
|     |                                |                                                                                                    |                 |                    |                 |                |    |
|     |                                |                                                                                                    |                 | Sf Sha             | neyfelt Logout  |                |    |
|     | Home                           |                                                                                                    |                 |                    |                 |                |    |
|     | Program                        |                                                                                                    |                 |                    |                 |                |    |
|     | Personal                       | Test Scores                                                                                        |                 |                    |                 |                |    |
|     | Graduate School                | Please indicate the dates you have taken, or plan to take, the following tests. Provide scores, if |                 |                    |                 |                |    |
|     | Academics                      | available.                                                                                         |                 |                    |                 |                |    |
|     | Experiences                    | Date A Type                                                                                        |                 |                    |                 |                |    |
|     | Recommendations                | Add Test                                                                                           |                 |                    |                 |                |    |
|     | Test Scores                    |                                                                                                    |                 |                    |                 |                |    |
|     | Statement of                   | Continue                                                                                           |                 |                    |                 |                |    |
|     | Purpose                        |                                                                                                    |                 |                    |                 |                |    |
|     | <u>Signature</u>               |                                                                                                    |                 |                    |                 |                |    |
|     | Review                         |                                                                                                    |                 |                    |                 |                |    |
|     | Need Help?                     |                                                                                                    |                 |                    |                 |                |    |
|     | Email Contact List             |                                                                                                    |                 |                    |                 |                |    |

Test scores are Optional, so you may skip the Test Scores section and just click on Continue.

## Upload a statement of purpose you have written.

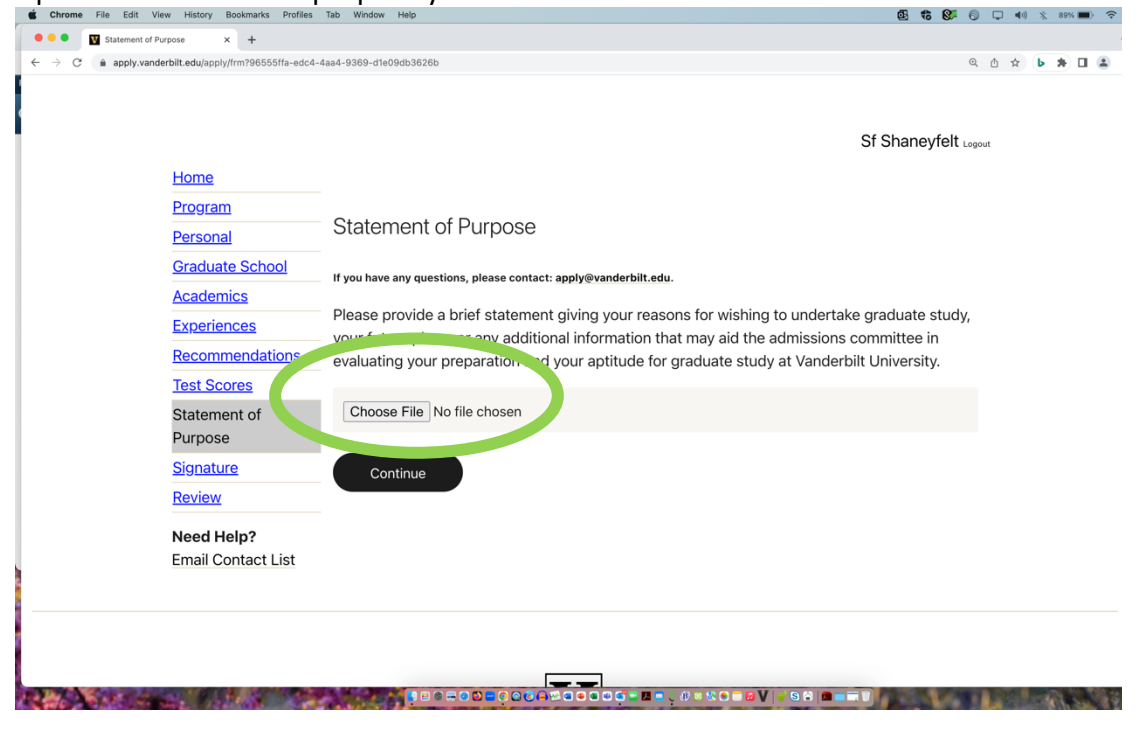

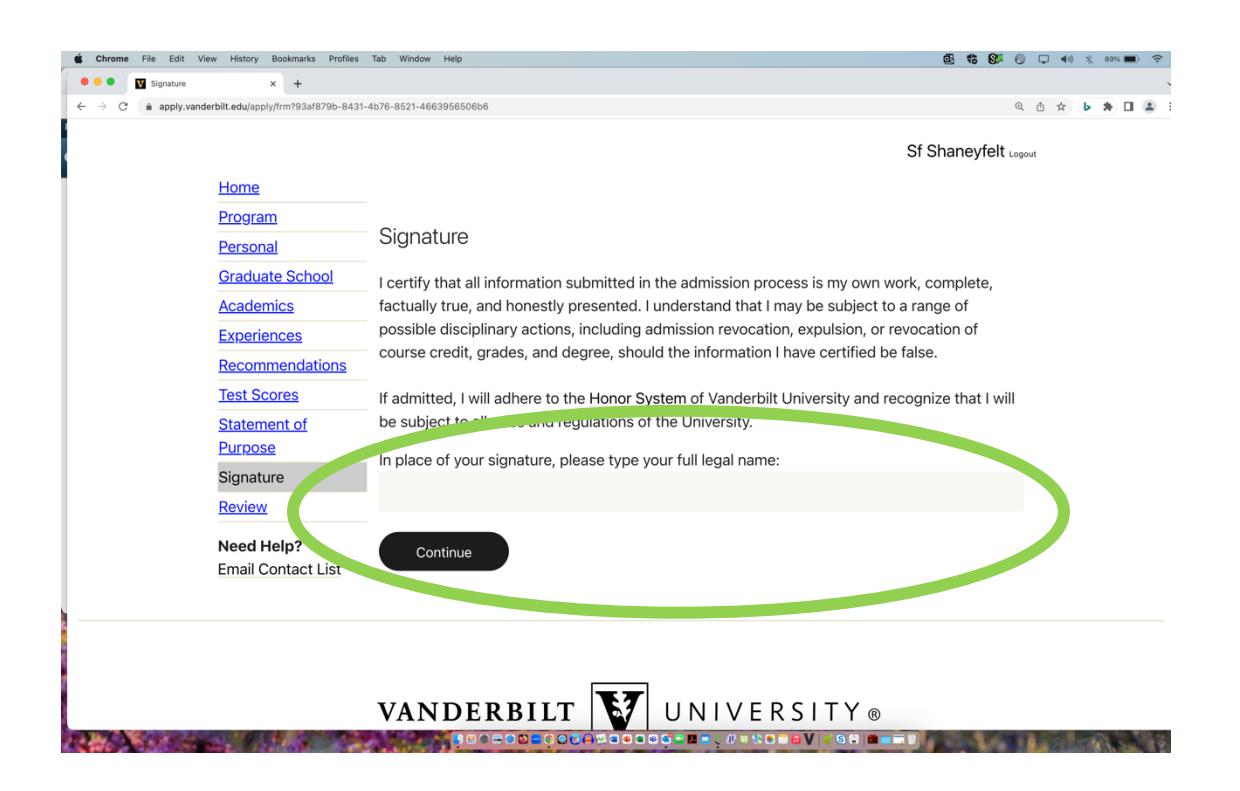

When ready, click on Submit Application.

| Home                                  |                                                                                                    |  |  |  |  |  |
|---------------------------------------|----------------------------------------------------------------------------------------------------|--|--|--|--|--|
| <u>Program</u>                        |                                                                                                    |  |  |  |  |  |
| Personal                              | Review                                                                                                    |  |  |  |  |  |
| Graduate School                       |                                                                                                    |  |  |  |  |  |
| <u>Academics</u>                      | Preview Application Proof                                                                                                    |  |  |  |  |  |
| Experiences                           | Click Here To Preview Application Proof                                                                                                    |  |  |  |  |  |
| Recommendations                       | While we recommend that you review your application before submitting it online, please note that the proof is for your records only. You      |  |  |  |  |  |
| Test Scores                           | must still submit your application online. Do not send this proof by mail as your application.                                                 |  |  |  |  |  |
| <u>Statement of</u><br><u>Purpose</u> | Vanderbilt University is committed to principles of equal opportunity and affirmative action.<br>Vanderbilt's full Equal Opportunity Statement |  |  |  |  |  |
| <u>Signature</u>                      | If you are satisfied with your application and are ready to submit it, click Submit<br>Application.                                            |  |  |  |  |  |
| Review                                |                                                                                                    |  |  |  |  |  |
| Need Help?<br>Email Contact List      | Submit Application Save for Later                                                                                                    |  |  |  |  |  |

To Upload a Resume/CV or any other materials to your application, you must Submit it first, as above, and then return to it by clicking on "Return to Manage Application Page." Please note, your reference number will be different from that shown below. Make note of your specific reference number.

We are very pleased you have applied to Vanderbilt University. The status of your application appears below. We encourage you to come back to this page frequently to check on the status of your application.

From the Manage Application Page, scroll down to Upload Materials. From the flip-down menu, you will select the type of materials you wish to upload (see next screenshot) and then click on Choose File, and then Upload.

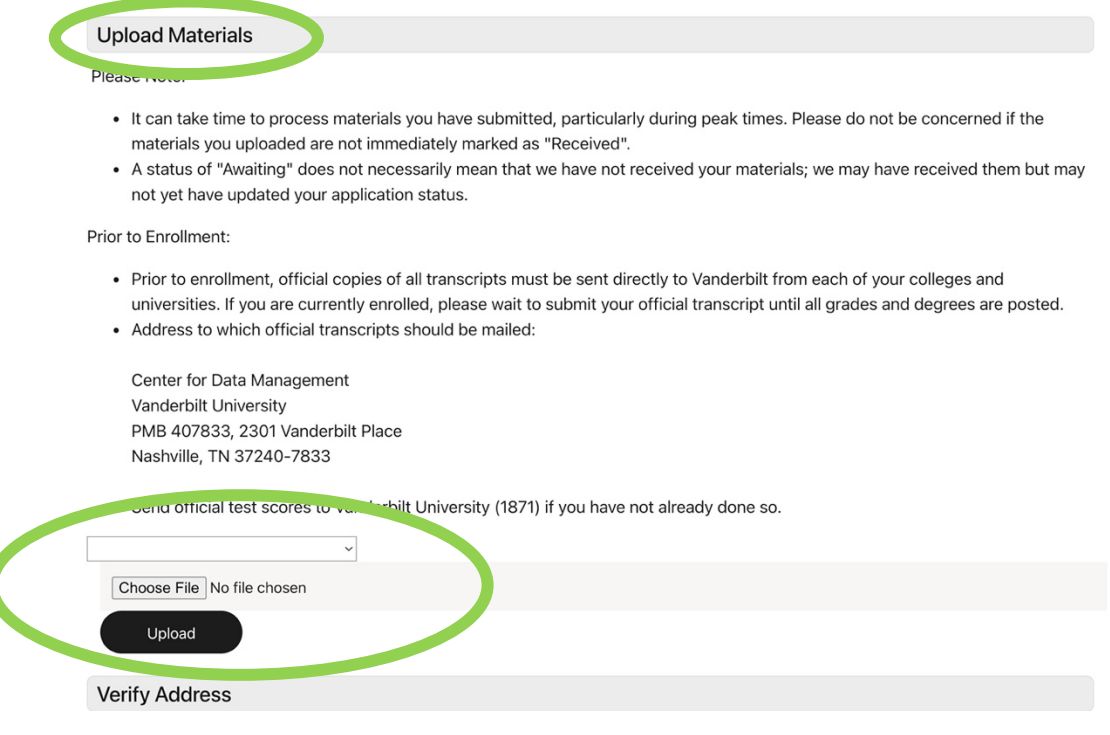

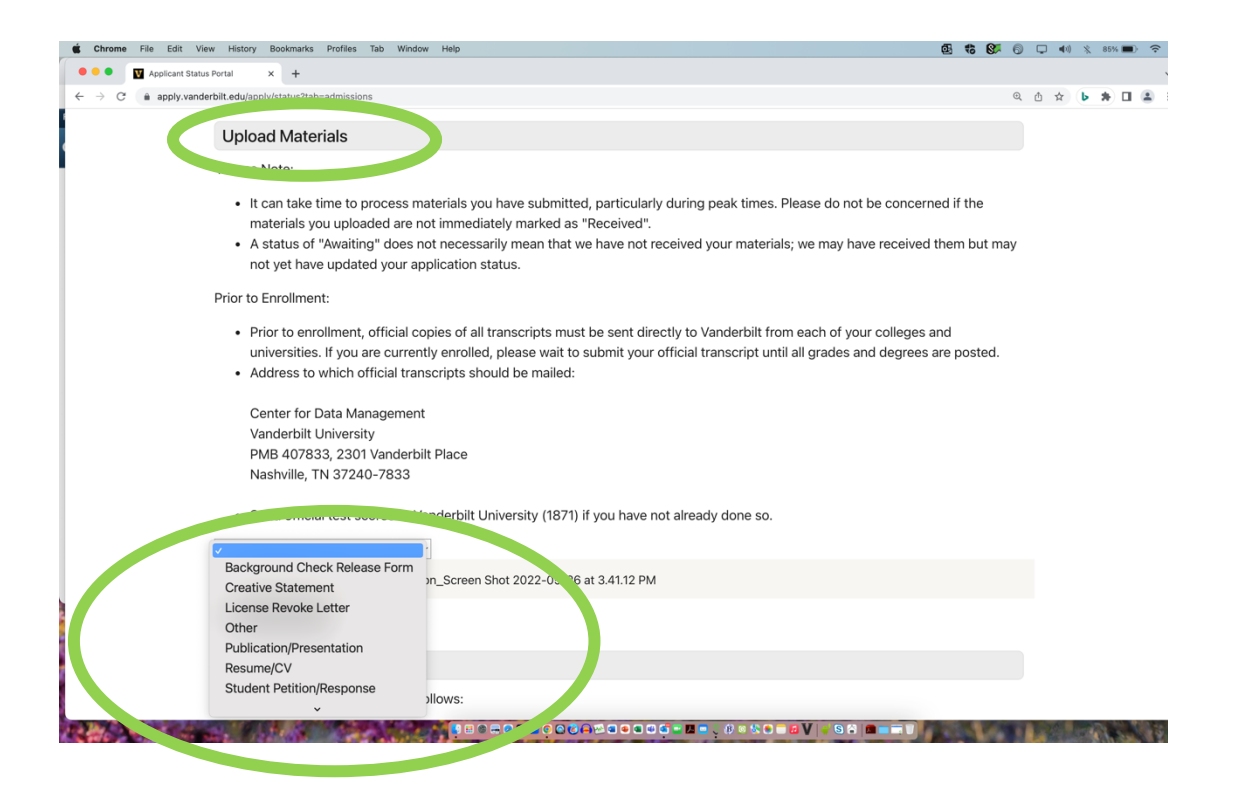